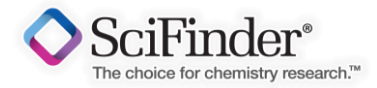

# ▶ Get Commercial 透過SciFinder購買化學品

- ▶ 如何檢索感興趣物質的商品來源
- ▶ 分析與排序商品來源
- ▶ 指定喜愛或黑名單的廠商
- ▶ 匯出報告商品來源訊息

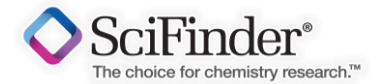

### 檢索感興趣物質的商品來源

| REFERENCES                                                                      | SUBSTANCES: SUBSTANCE IDE        | NTIFIER 🕹                    |
|---------------------------------------------------------------------------------|----------------------------------|------------------------------|
| Research Topic<br>Author Name<br>Company Name<br>Document Identifier<br>Journal | 50-18-0                          |                              |
| Tags                                                                            | Enter one per line.<br>Examples: |                              |
| & SUBSTANCES                                                                    | 50-00-0                          |                              |
| Chemical Structure                                                              | Acetaminophen                    |                              |
| Markush<br>Molecular Formula<br>Property                                        | Search                           |                              |
| Substance Identifier                                                            |                                  | 若知道物質CASRN(CAS註冊碼)或商         |
| REACTIONS                                                                       |                                  |                              |
| Reaction Structure                                                              |                                  | 品名、俗名、IUPAC命名,可使用物           |
|                                                                                 |                                  | 質檢索 Substance Identifier此項功能 |

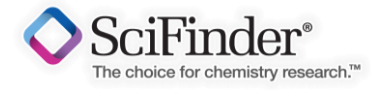

| Analyze Refine                 | Sort by: CAS Registry Number    O of 1 Substance Selected                 |               |
|--------------------------------|---------------------------------------------------------------------------|---------------|
| Analyze by: 🛛                  |                                                                           |               |
| Substance Role 🔹               | 1. 50-18-0                                                                | 此周示表示該物質在市場上  |
| Analytical Study 1             | ~27734 🗟 📥 ~69 🏝                                                          | 此画不衣不吸初真在中场上  |
| Biological Study 1             | Ņн                                                                        | 可購買到。點擊該圖示可獲  |
| Formation,<br>Nonpreparative 1 |                                                                           | 取此物質商品來源廠商資訊。 |
| Miscellaneous 1                | ci ci                                                                     |               |
| Occurrence 1                   |                                                                           |               |
|                                | 2/+1,3,2-Oxazaphosphorin-2-amine, <i>N</i> , <i>N</i> -bis(2-chloroethyl) |               |
| Preparation 1                  | tetrahydro-, 2-oxide                                                      |               |
| Process 1                      | Regulatory Information                                                    |               |
|                                | Spectra<br>Evnerimental Properties                                        |               |
| Properties 1                   |                                                                           |               |
|                                |                                                                           |               |
| Propnetic in Patents 1         |                                                                           |               |
| Reactant or Reagent 1          |                                                                           |               |
|                                |                                                                           |               |
| Show More                      |                                                                           |               |

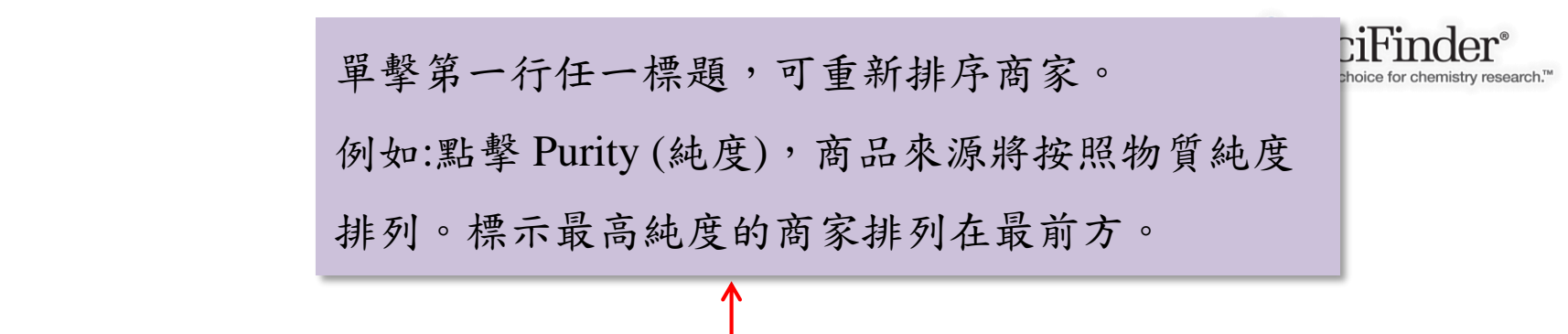

| Analyze                                                             | Sort by | : Preferred Sources 🔻 🛉                                                        |                                                                                     |                   |        |            |                                          | I                           | Display Options    |
|---------------------------------------------------------------------|---------|--------------------------------------------------------------------------------|-------------------------------------------------------------------------------------|-------------------|--------|------------|------------------------------------------|-----------------------------|--------------------|
| Applyze by 2                                                        |         | 0 of 69 Commercial Sources Selected                                            |                                                                                     |                   |        |            |                                          | ¶ ∢ Page: 1                 | of 4 🕨 🔰           |
| Commercial Source                                                   | \$ Col  | mmercial Source                                                                | Substance                                                                           | \$                | Purity | Quantity   | Purchasing Details                       |                             | \$ Ships<br>Within |
| and Building Blocks<br>Product List 6<br>Tecoland Product<br>List 3 | . 1.    | 3B Scientific Corporation Product<br>List<br>United States<br>Set Preference • | 50-18-0 <b>Q</b><br>Cyclophosphamide                                                |                   |        | Grams      | 50g, \$500<br>100g, \$750                | Intermittently<br>available | 4 weeks            |
| Aurum Pharmatech<br>Product List 2                                  | 2.      | A Chemtek Product List<br>United States<br>Set Preference •                    | 50-18-0 <b>Q</b><br>Cyclophosphamide                                                |                   |        |            |                                          | Typically in stock          |                    |
| BroadPharm Product<br>List 2<br>Carbosynth Product                  | 3.      | AAA Chemistry Stock Product List<br>Hong Kong<br>Set Preference 👻              | 50-18-0 <b>Q</b><br>methyl 3-(diethylamino)butanoate                                | 91                | 0-95%  |            | Bulk                                     | Typically in stock          | 2 weeks            |
| List 2<br>CMS Chemicals<br>Product List 2                           | 4.      | Abcam Biochemicals Product List<br>United Kingdom<br>Set Preference 👻          | 50-18-0 Q<br>N,N-Bis(2-chloroethyl)tetrahydro-2H<br>oxazaphosphorin-2-amine 2-oxide | -1,3,2-           | >=99%  | Milligrams | Solution Source 50.000mg, \$35.00 Bulk   | Typically in stock          | 1 week             |
| TimTec Stock<br>Building Blocks and<br>Screening                    | 5.      | ACC Corp. Catalog<br>United States<br>Set Preference •                         | 50-18-0 <b>Q</b><br>CYCLOPHOSPHAMIDE                                                |                   |        | Grams      | 1g<br>2.5g<br>5g                         |                             |                    |
| Vijaya<br>Pharmaceuticals<br>Product List 2                         | 6.      | AKos Building Blocks Product List<br>Germany<br>Set Preference •               | 50-18-0 Q<br>2H-1,3,2-Oxazaphosphorin-2-amine<br>chloroethyl)tetrahydro-, 2-oxide   | , N,N-bis(2-      |        |            | Screening                                | Typically in stock          | 2 weeks            |
| 3B Scientific<br>Corporation Product<br>List 1                      | 7.      | AldrichCPR<br>United States<br>Set Preference -                                | 50-18-0 <b>Q</b><br>N,N-bis(2-chloroethyl)-1,3,2-oxazap<br>2-oxide                  | hosphinan-2-amine |        | Milligrams | Corder from Source<br>25 mg<br>Screening | Typically in stock          |                    |
|                                                                     | 8.      | Amatek Chemical Catalog                                                        | 50-18-0 <b>Q</b>                                                                    |                   |        | Grams      | 1g                                       |                             |                    |

分析與排序商品來源

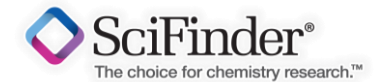

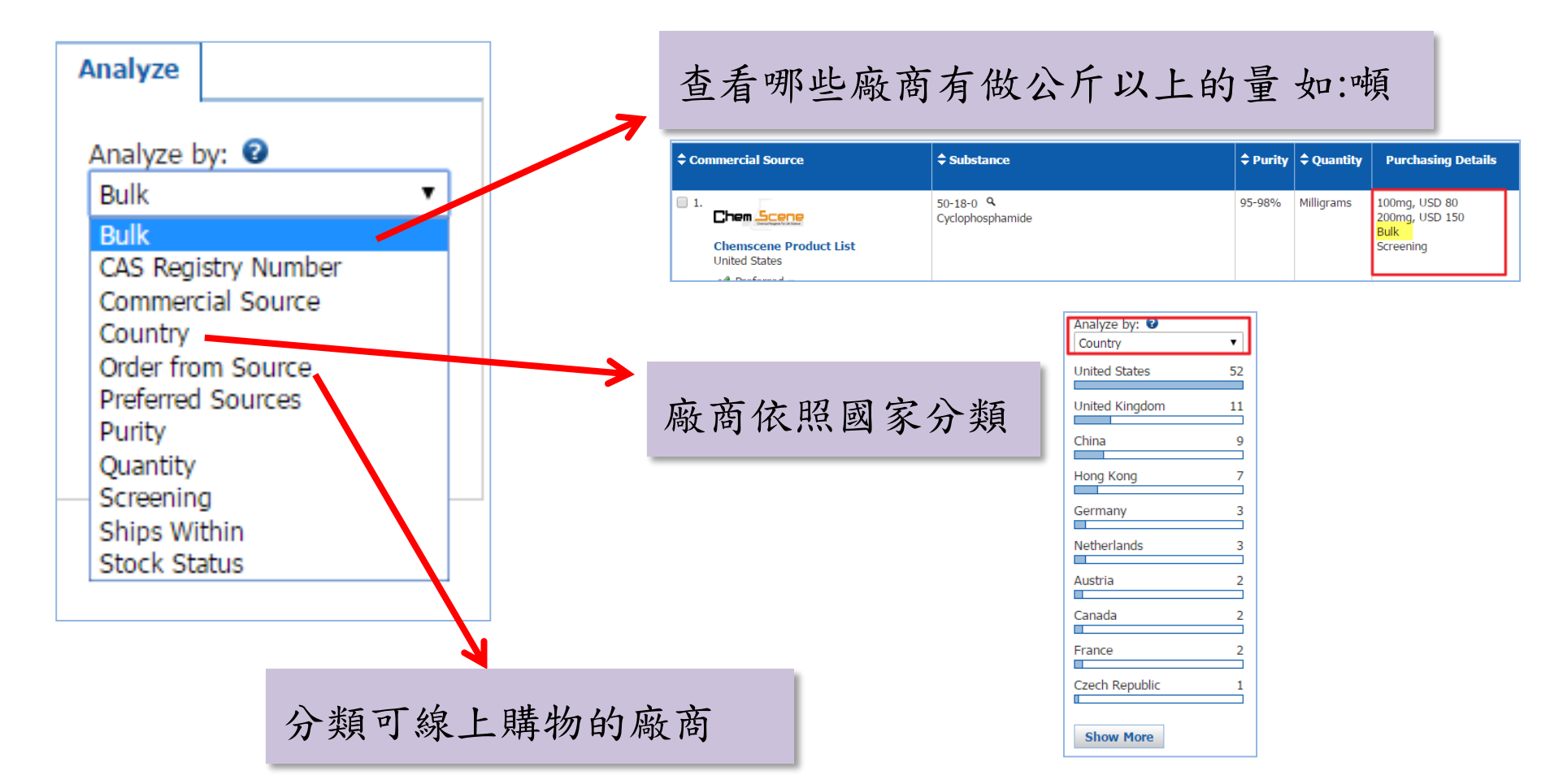

| ¢ Commercial Source                                  | <b>≑</b> Substance                                                                  | Purity | Quantity   | Purchasing Details                         | <b>\$</b> Stock<br>Status | ≑ Ships<br>Within |
|------------------------------------------------------|-------------------------------------------------------------------------------------|--------|------------|--------------------------------------------|---------------------------|-------------------|
| ■ 3. AldrichCPR<br>United States<br>Set Preference ▼ | 50-18-0 <b>Q</b><br>N,N-bis(2-chloroethyl)-1,3,2-oxazaphosphinan-2-amine<br>2-oxide |        | Milligrams | ∑∰ Order from Source<br>25 mg<br>Screening | Typically in<br>stock     | inter y           |

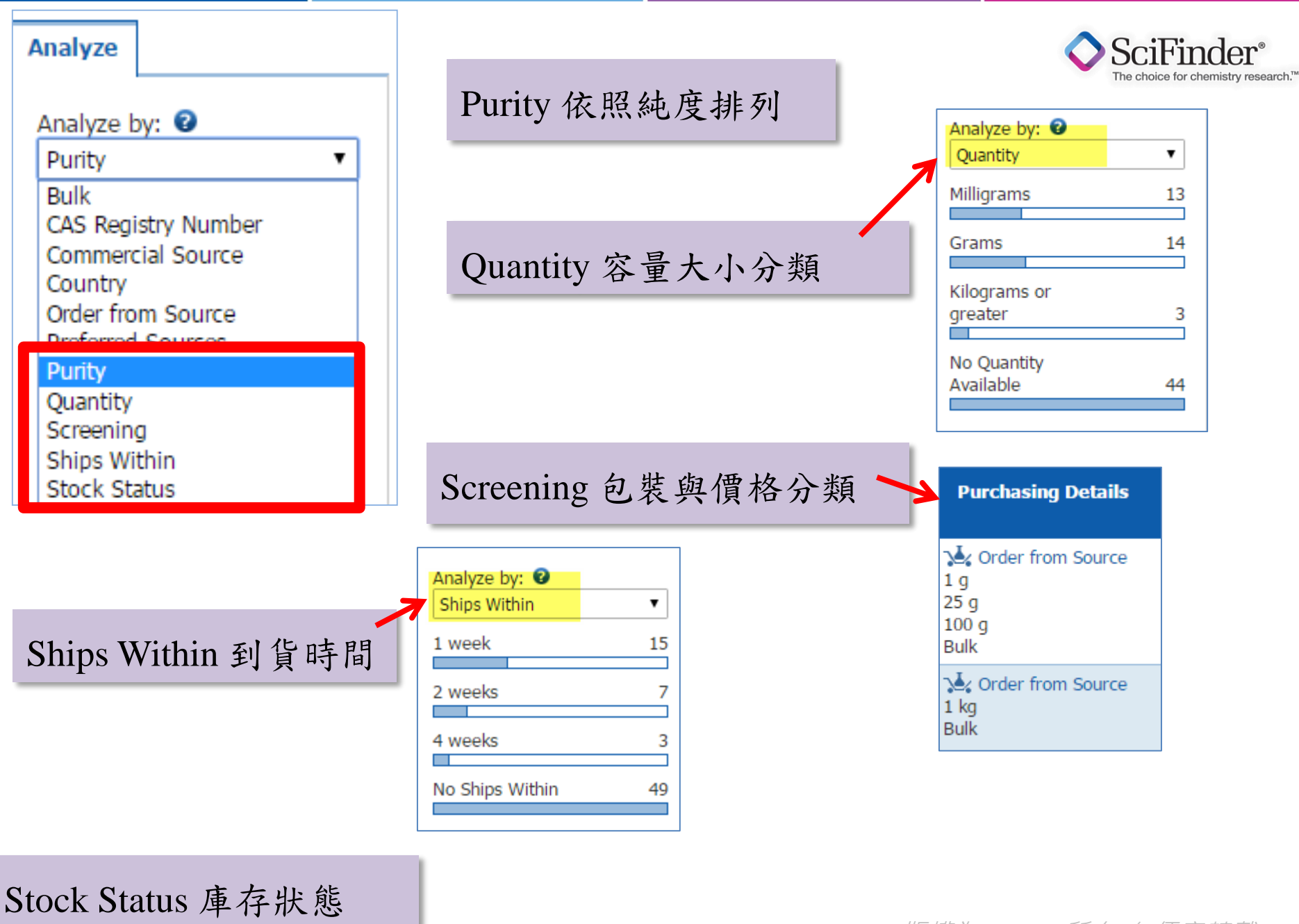

指定喜爱的廠商

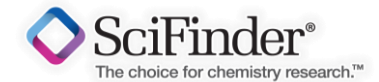

| ¢ Commercial Source                                                                              | \$                  | Substance                   |            |   | Purity | Quantity                               | Purchasing Details                                                                                                    | <b>\$</b> Stock<br>Status | ▲ Ships<br>Within |
|--------------------------------------------------------------------------------------------------|---------------------|-----------------------------|------------|---|--------|----------------------------------------|----------------------------------------------------------------------------------------------------|---------------------------|-------------------|
| ■ 1. ApexBio Technology Pro<br>United States<br>Set Preference ▼                                 | oduct List 50<br>Cy | 0-18-0 ۹<br>yclophosphamide |            |   | 95-98% | Milligrams                             | Context from Source 100mg, \$80<br>Bulk<br>Screening                                                                                          | Maintained in<br>stock    | 1 week            |
| 2. Aurum Pharmatech Pro-<br>United States<br>Set Preference                                      | duct List 50<br>Cy  | 0-18-0 ۹<br>yclophosphamide |            |   | 95-98% | Grams                                  | <ul> <li>Order from Source</li> <li>G, USD 160</li> <li>G, USD 236.44</li> <li>G, USD 663.58</li> <li>G, USD 1888.99</li> <li>Bulk</li> </ul> | Maintained in<br>stock    | 1 week            |
| 3.                                                                                               | 50<br>Су            | 0-18-0 ۹<br>yclophosphamide |            |   | 95-98% | Milligrams                             | 100mg, USD 80<br>200mg, USD 150                                                                                                    | Maintained in             | 1 week            |
| Chemscene Product List<br>United States<br>Set Preference -                                      |                     |                             |            | _ | 往後在結   | 每次查<br>果頁面                             | 詢此廠商皆<br>第一個出現                                                                                                    | "會"                       |                   |
|                                                                                                  |                     |                             |            |   | ÷      | Commercial                             | Source                                                                                                    |                           | 1                 |
| <ul> <li>3.</li> <li>Chem Scene<br/>United States</li> <li>Set Preference</li> <li>4.</li> </ul> | Product List        | SC<br>Cy<br>educt Liet Sc   | rclophosph |   | •      | 1.<br>Chemson<br>United State<br>Prefe | ene Product List<br>ates<br>rred -                                                                                                    |                           |                   |
| Non-Prei                                                                                         | ferred<br>rence     | Cl                          | afen(Cyclo |   |        |                                        |                                                                                                    |                           |                   |

指定黑名單的廠商

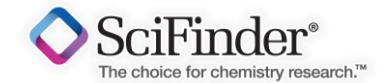

| • Connectar source       • Substance       • Purity       • Quality         • 1.       Chemscene Product List<br>United States       50-18-0 °       95-98%       Milligrams         • Preferred ▼       50-18-0 °       Cyclophosphamide       95-98%       Milligrams         • Preferred ▼       50-18-0 °       Cyclophosphamide       95-98%       Grams         • Preferred ▼       50-18-0 °       CycloPHOSPHAMIDE       Grams       Grams         • 3.       AKos Building Blocks Product List<br>Germany<br>Set Preference ▼       50-18-0 °       2H-1,3,2-Oxazaphosphorin-2-amine, N,N-bis(2-<br>chloroethyl)tetrahydro-, 2-oxide       Grams       Grams         • 4.       AldrichCPR<br>United States       50-18-0 °       N,N-bis(2-chloroethyl)-1,3,2-oxazaphosphinan-2-amine<br>2-oxide       Milligrams |                                             |                                       |        | ▲ Substance                                                                                 | A Dunitu | ▲ Quantitu |
|----------------------------------------------------------------------------------------------------|---------------------------------------------|---------------------------------------|--------|---------------------------------------------------------------------------------------------|----------|------------|
| 1.       Chemiscene Product List<br>United States<br>✓ Preferred ▼       S0-18-0 °<br>Cyclophosphamide       95-98%       Milligrams         2.       ACC Corp. Catalog<br>United States<br>ⓒ Non-Preferred ▼       S0-18-0 °<br>CYCLOPHOSPHAMIDE       Grams         3.       AKos Building Blocks Product List<br>Germany<br>Set Preference ▼       S0-18-0 °<br>CYCLOPHOSPHAMIDE       Grams         4.       AldrichCPR<br>United States<br>Germany       S0-18-0 °<br>CYCLOPHOSPHOPHORPHORPHORPHORPHORPHORPHORPHORPHORP                                                                                                    | ← Commercial S                              | Jurce                                 |        |                                                                                             | - Purity |            |
| 2. ACC Corp. Catalog<br>United States       50-18-0 ♀       Grams         ③ Non-Preferred ▼       Son-Preferred ▼       Grams         3. AKos Building Blocks Product List<br>Germany<br>Set Preference ▼       50-18-0 ♀       Grams         4. AldrichCPR<br>United States       Son-18-0 ♀       Son-18-0 ♀       Grams         50-18-0 ♀       Son-18-0 ♀       Son-18-0 ♀       Grams         Grams       Son-18-0 ♀       Son-18-0 ♀       Grams         Milligrams       Son-18-0 ♀       Milligrams                                                                                                    | 1. Chem 5 Chemscen United State V Preferm   | e Product List<br>es                  |        | 50-18-0 ۹<br>Cyclophosphamide                                                               | 95-98%   | Milligrams |
| 3. AKos Building Blocks Product List<br>Germany<br>Set Preference ▼       50-18-0 ♀<br>2H-1,3,2-Oxazaphosphorin-2-amine, N,N-bis(2-<br>chloroethyl)tetrahydro-, 2-oxide       Grams         4. AldrichCPR<br>United States<br>Sot Proference ▼       50-18-0 ♀<br>N,N-bis(2-chloroethyl)-1,3,2-oxazaphosphinan-2-amine<br>2-oxide       Milligrams                                                                                                    | 2. ACC Corp.<br>United State                | Catalog<br>es<br>eferred <del>•</del> |        | 50-18-0 Q<br>CYCLOPHOSPHAMIDE                                                               |          | Grams      |
| 4. AldrichCPR       50-18-0 %       Milligrams         United States       N,N-bis(2-chloroethyl)-1,3,2-oxazaphosphinan-2-amine       Milligrams         Sot Proference =       2-oxide       Milligrams                                                                                                    | 3. AKos Build<br>Germany<br>Set Prefere     | iing Blocks Product                   | t List | 50-18-0<br>2H-1,3,2-Oxazaphosphorin-2-amine, N,N-bis(2-<br>chloroethyl)tetrahydro-, 2-oxide |          | Grams      |
| Set Freierence +                                                                                                    | 4. AldrichCP<br>United State<br>Set Prefere | R<br>es<br>nce ▼                      |        | 50-18-0<br>N,N-bis(2-chloroethyl)-1,3,2-oxazaphosphinan-2-amine<br>2-oxide                  |          | Milligrams |
|                                                                                                    |                                             | 往                                     | 後每     | 次查詢此廠商"不會"                                                                                  |          |            |
| 往後每次查詢此廠商"不會"                                                                                                    |                                             | 在                                     | 結果     | 頁面第一個出現 版權為                                                                                 | CAS-TWA  | 所有 勿任.     |

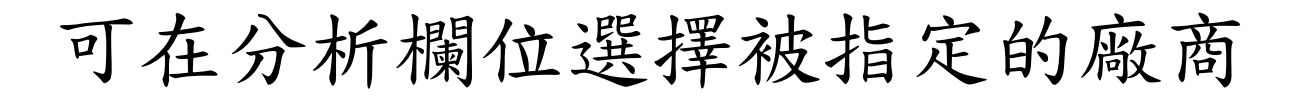

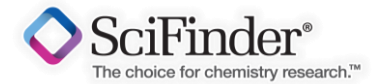

| Analyze                                               | Sort by: Preferred Sources                                                                         |                                                                                          |
|-------------------------------------------------------|----------------------------------------------------------------------------------------------------|------------------------------------------------------------------------------------------|
| Analyze by:<br>Preferred Sources<br>Chemscene Product | Commercial Source                                                                                  | <b>≑</b> Substance                                                                       |
| List 1<br>No Preference 74                            | <ul> <li>76. A Chemtek Product List<br/>United States</li> <li>Non-Preferred </li> </ul>           | 50-18-0 ۹<br>Cyclophosphamide                                                            |
| Non-Preferred 3 Show More                             | <ul> <li>77. AAA Chemistry Stock Product List<br/>Hong Kong</li> <li>Non-Preferred </li> </ul>     | 50-18-0<br>methyl 3-(diethylamino)butanoate                                              |
|                                                       | <ul> <li>78. Abcam Biochemicals Product List<br/>United Kingdom</li> <li>Non-Preferred </li> </ul> | 50-18-0<br>N,N-Bis(2-chloroethyl)tetrahydro-2H-1,3,2-<br>oxazaphosphorin-2-amine 2-oxide |

## 選擇 Preferred Sources 可觀看自己 設定的白名單或黑名單。

#### 匯出報告商品來源訊息

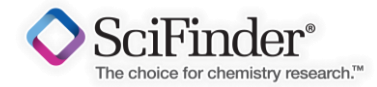

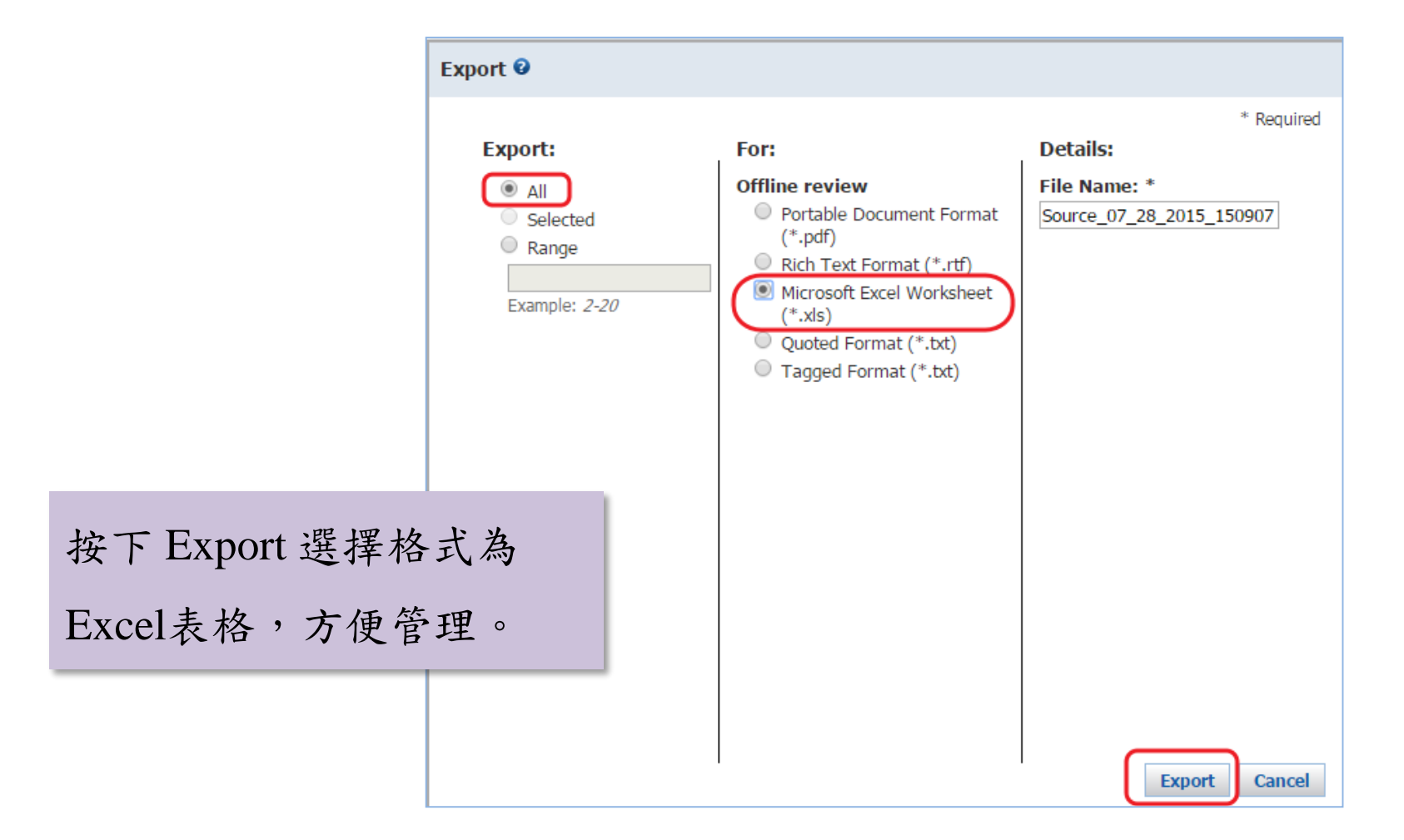

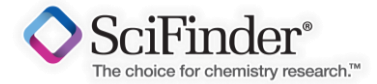

#### Excel 表格完整呈現資訊

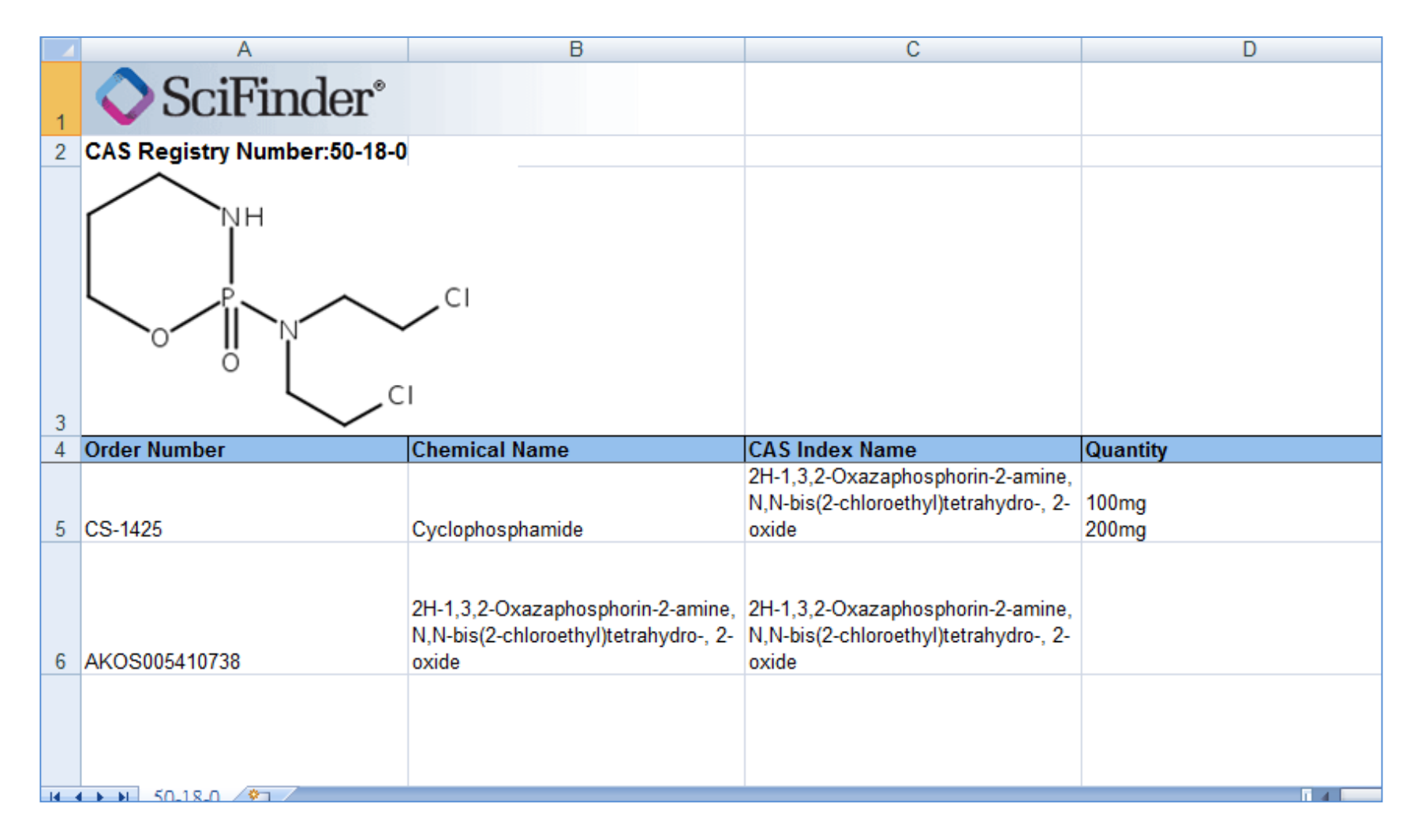

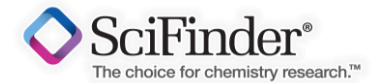

#### Excel 表格完整呈現資訊

#### 廠商相關資訊全部瀏覽

| 3 |                                |                   |                   |               |         |                    | 1     |
|---|--------------------------------|-------------------|-------------------|---------------|---------|--------------------|-------|
| 4 | Street Address                 | City              | State or Province | Country       | Zip     | Email Address      |       |
|   |                                |                   |                   |               | r       |                    |       |
| 5 | 11 Deer Park Drive, Suite 102D | Monmouth Junction | NJ                | United States | 08852   | sales@chemscene.co | m     |
|   |                                |                   |                   |               |         |                    |       |
|   |                                |                   |                   |               |         |                    |       |
| 6 | Austr. 26                      | Steinen           |                   | Germany       | D-79585 |                    | oh.eu |
| - |                                |                   |                   |               |         |                    |       |
|   |                                |                   |                   |               |         |                    |       |

| Additional Contact Information                                                                                     | Pricing Information Last Updated      | Miscellaneous Information | Synonyms                     |
|----------------------------------------------------------------------------------------------------|---------------------------------------|---------------------------|------------------------------|
| H                                                                                                    | · · · · · · · · · · · · · · · · · · · |                           |                              |
| Phone: 732-484-9848<br>Fax: 888-484-5008                                                                           | 2 Jul 2015                            |                           | CTX; Neosar; Clafen; Cytoxan |
| Phone: +49 7627 970068<br>Phone: +49 7621 162 2778 (for<br>compounds)<br>Fax: +49 7621 162 2779 (for<br>compounds) | 4 May 2015                            |                           |                              |
| Phone: 1-800-325-3010<br>Phone: 1-314-771-5765<br>Phone: 1-314-771-5750 (Call<br>Collect)                          |                                       |                           |                              |

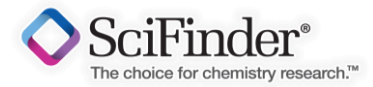

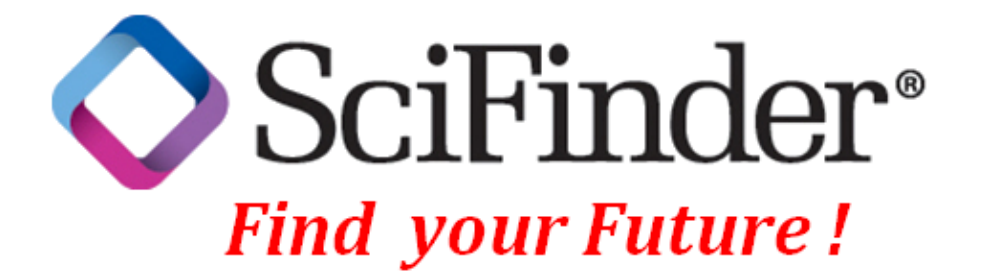

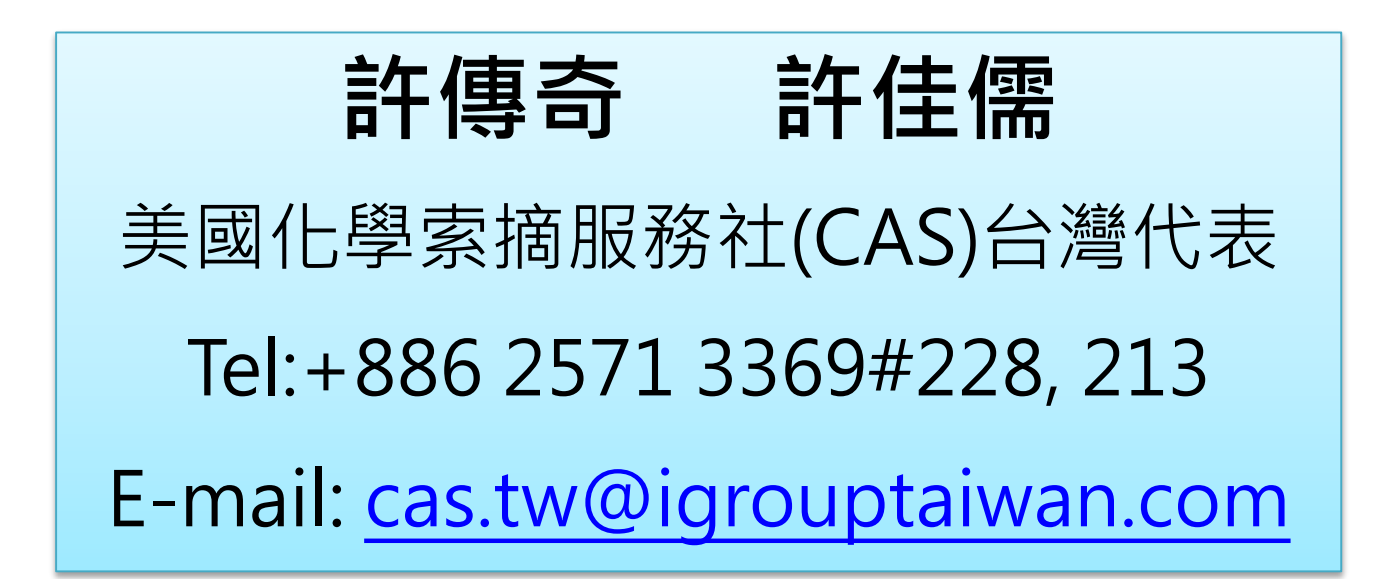

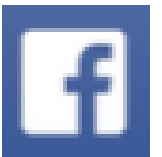

Coach Hsu ; Claudia Syu ; iGroup TW CAS